## **Configurazione Outlook 2016**

tramite Exchange ActiveSync® (solo per utenti con servizio SOGo abilitato)

In caso di primo utilizzo del client Outlook 2016 (nessuna casella di posta configurata) seguire le istruzioni di seguito riportate, mentre se si sta configurando un account di posta elettronica aggiuntivo nel proprio client Outlook 2016, o se si sta migrando da un provider di servizi di posta elettronica differente, andare al punto 3.

• All'avvio appariranno le seguenti schermate:

| Benvenuto in Microsoft Outlook 2016                                                                                             | × |
|----------------------------------------------------------------------------------------------------|---|
|                                                                                                    |   |
|                                                                                                    |   |
| Benvenuto in Outlook 2016                                                                                                    |   |
| Outlook ti aiuta a gestire gli impegni quotidiani con potenti strumenti per posta elettronica, calendario, contatti e attività. |   |
| Per iniziare, nei passaggi successivi aggiungeremo un account di posta<br>elettronica.                                          |   |
|                                                                                                    |   |
|                                                                                                    |   |
|                                                                                                    |   |
|                                                                                                    |   |
|                                                                                                    |   |
| Avanti > Annulla                                                                                                    |   |

Fig.1

• Click su "Avanti" come mostrato in Fig.1, quindi apparirà la schermata di Configurazione account Microsoft (Fig.2). Selezionare "Sì" quindi click su "Avanti". Per proseguire con la configurazione andare al punto 5.

| Configurazione account Microsoft Outlook                                                                                                    | X  |
|----------------------------------------------------------------------------------------------------|----|
| Aggiungi un account di posta elettronica                                                                                                    | 米  |
|                                                                                                    | 45 |
|                                                                                                    |    |
| È possibile usare Outlook per connettersi ad account di posta elettronica, come ad esempio account di Microsoft Exchange Server<br>dell'organizzazione o account Exchange Online nell'ambito di Microsoft Office 365. Outlook funziona anche con account POP, IMAP e Exchang<br>ActiveSync. | le |
| Configurare Outlook per la connessione a un account di posta elettronica?                                                                                                    |    |
|                                                                                                    |    |
|                                                                                                    |    |
|                                                                                                    |    |
|                                                                                                    |    |
|                                                                                                    |    |
|                                                                                                    |    |
|                                                                                                    |    |
|                                                                                                    |    |
|                                                                                                    |    |
|                                                                                                    |    |
| Annulla                                                                                                    |    |

Fig.2

• Se si sta configurando il proprio client Outlook 2016 per l'utilizzo di un account di posta elettronica aggiuntivo, o se si sta migrando da un provider differente, seguire le istruzioni di seguito riportate. In Outlook 2016, click sul menù "File" in alto a sinistra, come mostrato in Fig.3.

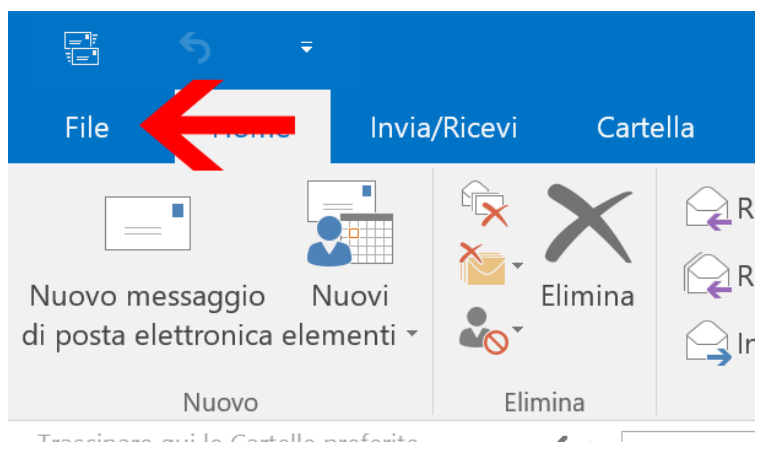

Fig.3

• Quindi si aprirà la finestra "Informazioni account". Cliccare "Aggiungi account" come mostrato in Fig.4.

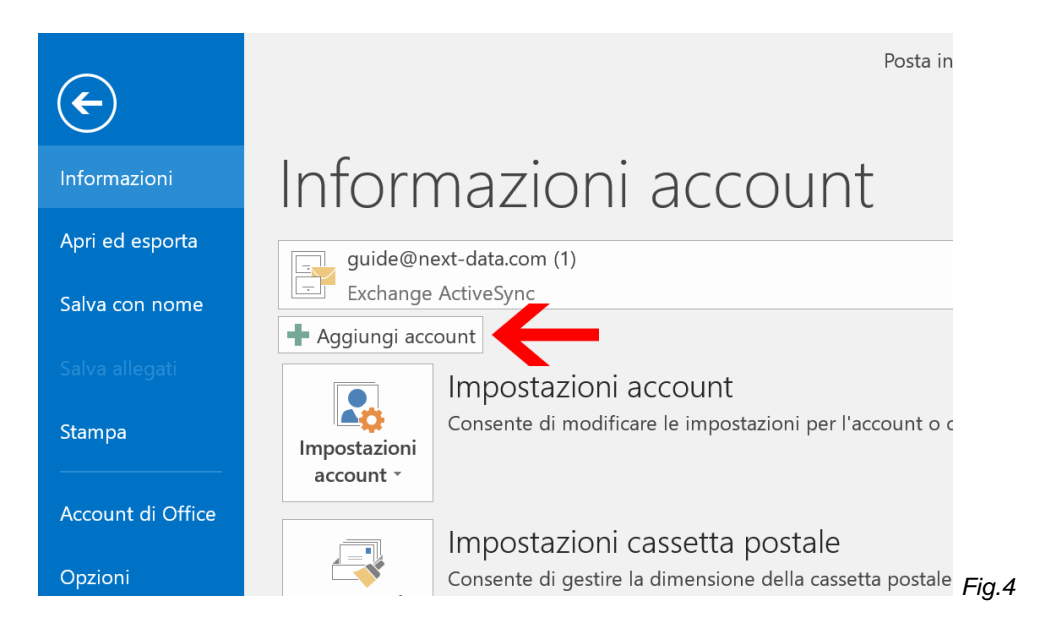

• Selezionare quindi "Configurazione manuale o tipi di server aggiuntivi", quindi click su "Avanti".

| Aggiungi account                                                     |                                                                |                     | ×       |
|----------------------------------------------------------------------|----------------------------------------------------------------|---------------------|---------|
| Configurazione automatica accou<br>Configurazione manuale di un acco | <b>nt</b><br>unt o connessione ad altri tipi di server.        |                     | Ť       |
| ○ Account di posta elettronica                                       |                                                                |                     |         |
| Nome:                                                                | Esempio: Alice Ciccu                                           |                     |         |
| Indirizzo di posta elettronica:                                      | Esempio: ciccu@contoso.com                                     |                     |         |
| Password:<br>Confermare la password:                                 |                                                                |                     |         |
|                                                                      | Digitare la password fornita dal provider di servizi Internet. |                     |         |
| Configurazione manuale o tipi                                        | di server aggiuntivi                                           |                     |         |
|                                                                      |                                                                | < Indietro Avanti > | Annulla |

• Con il servizio di posta elettronica su piattaforma SOGo erogato da Next Data è possibile configurare account tramite Exchange ActiveSync®, per sincronizzare posta, contatti e calendari. Selezionare la relativa voce come mostrato in Fig.6 e click su "Avanti".

| Aggiungi account                                                                                         | ×       |
|----------------------------------------------------------------------------------------------------|---------|
|                                                                                                    | 2       |
| Servizio compatibile con Outlook com o Exchange ActiveSync                                               |         |
| Connetti a un servizio come Outlook.com per accedere a posta elettronica, calendari, contatti e attività |         |
|                                                                                                    |         |
| Connetti a un account di posta elettronica POP o IMAP                                                    |         |
|                                                                                                    |         |
|                                                                                                    |         |
|                                                                                                    |         |
|                                                                                                    |         |
|                                                                                                    |         |
|                                                                                                    |         |
|                                                                                                    |         |
|                                                                                                    |         |
|                                                                                                    |         |
|                                                                                                    |         |
|                                                                                                    |         |
| Avanti >                                                                                                 | Annulla |

Fig.6

- Completare i campi necessari (Fig.7):
- Nome: identificativo del mittente
- Indirizzo di posta elettronica: il proprio indirizzo email che si vuole configurare
- Server della posta: sogo.next-cloud.it
- Nome utente: il proprio account di posta elettronica
- Password: la password assegnata al proprio account di posta elettronica

Quindi click su "Avanti".

| Aggiungi account                                              |                                          |                      |          | ×       |
|---------------------------------------------------------------|------------------------------------------|----------------------|----------|---------|
| <b>Impostazioni del server</b><br>Immettere le informazioni i | necessarie per connettersi a un servizio | Exchange ActiveSync. |          | ×.      |
| Informazioni utente                                           |                                          |                      |          |         |
| Nome:                                                         | Guide Next Data                          |                      |          |         |
| Indirizzo posta elettronica:                                  | guide@next-data.com                      |                      |          |         |
| Informazioni server                                           |                                          |                      |          |         |
| Server della posta:                                           | sogo.next-cloud.it                       |                      |          |         |
| Informazioni accesso                                          |                                          |                      |          |         |
| Nome utente:                                                  | guide@next-data.com                      |                      |          |         |
| Password:                                                     | ******                                   |                      |          |         |
|                                                               | Memorizza password                       |                      |          |         |
| Impostazioni offline                                          |                                          |                      |          |         |
| Posta da mantenere offline:                                   |                                          | 1 mese               |          |         |
|                                                               |                                          |                      |          |         |
|                                                               |                                          |                      |          |         |
|                                                               |                                          |                      |          |         |
|                                                               |                                          |                      |          |         |
|                                                               |                                          |                      |          |         |
|                                                               |                                          |                      | Avanti > | Annulla |

Fig.7

Se i dati sono corretti apparirà la finestra di esito positivo (Fig.8) e sarà quindi possibile iniziare ad utilizzare la propria casella di posta elettronica, il calendario e la rubrica attivi con il servizio SOGo.

| Aggiungi account                                                           | × |
|----------------------------------------------------------------------------|---|
|                                                                            |   |
|                                                                            |   |
| La configurazione e stata completata.                                      |   |
| Sono disponibili tutte le informazioni necessarie per impostare l'account. |   |
|                                                                            |   |
|                                                                            |   |
|                                                                            |   |
|                                                                            |   |
|                                                                            |   |
|                                                                            |   |
|                                                                            |   |
|                                                                            |   |
| Aggiungi account                                                           |   |
| < Indietro Fine                                                            |   |

Fig.8

\*\*\* Fine Documento \*\*\*